# **D** imprivata<sup>®</sup>

# **Product Documentation**

## Configuring Remote Access with Citrix NetScaler Gateway

Imprivata Enterprise Access Management 24.3

© 2025 Imprivata, Inc. All Rights Reserved.

### Contacting Imprivata

20 CityPoint, 480 Totten Pond Road, 6th Floor Waltham, MA 02451 USA Phone: 781-674-2700 Toll-Free: 1-877-OneSign Fax: 1 781 674 2760 Support: 1 800 935 5958 (North America) Support: 001 408-987-6072 (Outside North America) https://www.imprivata.com support@imprivata.com

### Copyright and Legal Information

© 2025 Imprivata, Inc. All Rights Reserved.

This product is distributed under licenses restricting its use, copying, distribution and decompilation. Imprivata's products may be covered in whole or in part by one or more U.S. pending or issued patents listed at <u>http://www.imprivata.com/patents</u>.

### Trademark Information

OneSign, Imprivata, and the Imprivata logo are registered trademarks of Imprivata, Inc. ProveID and Imprivata OneSign APG are trademarks of Imprivata, Inc. in the United States and in other countries.

### Legal Notices

Under international copyright laws, neither the documentation nor software may be copied, photocopied, reproduced, translated, or reduced to any electronic medium or machine-readable form, in whole or in part without the prior written consent of Imprivata, Inc., except as described in the license agreement.

The names of companies, products, people, and/or data mentioned herein are fictitious and are in no way intended to represent any real individual, company, product, or event, unless otherwise noted. DOCUMENTATION IS PROVIDED "AS IS" AND ALL EXPRESS OR IMPLIED CONDITIONS, REPRESENTATIONS AND WARRANTIES, INCLUDING ANY IMPLIED WARRANTY OF MERCHANTABILITY, FITNESS FOR A PARTICULAR PURPOSE OR NON-INFRINGEMENT, ARE DISCLAIMED, EXCEPT TO THE EXTENT THAT SUCH DISCLAIMERS ARE HELD TO BE LEGALLY INVALID.

Document revision 24.3

# Before You Begin

### NOTE:

(i)

Beginning with 24.2, Imprivata OneSign and Imprivata Confirm ID have been renamed to Imprivata Enterprise Access Management.

Some interfaces in the Imprivata Admin Console, Imprivata Appliance Console, and documentation may retain the older Imprivata OneSign and Imprivata Confirm ID product names.

Before you begin your integration with Enterprise Access Management for MFA (formerly Imprivata Confirm ID), familiarize yourself with the features of the product and how it affects your current remote access experience.

### New Cloud Experience

- The Imprivata Cloud experience is a more robust architecture where the user authenticates with Imprivata directly with less chance of timeout or failure. Imprivata's connection to Active Directory means your AD group attributes are sent directly to Imprivata with less configuration required;
- You do not have to replace the LDAP connection between your gateway and Active Directory: You can easily maintain your existing single-factor remote access login experience while you roll out Enterprise Access Management Remote Access.
- The Imprivata cloud provides access to cloud-based features delivered in future versions of Enterprise Access Management.

## How To Use Enterprise Access Management Remote Access

Before enabling Enterprise Access Management Remote Access, there are major decisions you need to make about how to use it.

- Who do I want to use Enterprise Access Management Remote Access? You control who uses Remote Access by organizing them into User Policies. If you want to roll out Remote Access to one department at a time, you will organize each department into a user policy.
- How do I want users to enroll? Your users need to enroll the Imprivata ID app, and/or their phone number for SMS code authentication. Your users can enroll remotely or on premises. For example, if a subset of your users rarely come into the office and must enroll from outside your network, place them into a user policy that allows enrolling remotely. You will configure these options for each user policy.
- **Do I want users logging in with password only?** Remote Access can be configured to allow users access into the VPN (RADIUS client) with password only until they enroll Imprivata ID or their phone number. This allows your users a grace period if they aren't ready or interested in enrolling right away. If you want to enforce stricter security, you can turn this off so users must use two-factor authentication for access into the VPN.

- **Do I want to prompt users to enroll?** You can turn off an enrollment reminder that appears each time users log into a computer with the Imprivata agent on premises.
- What to do when a device is lost or stolen? When a user calls in to report their device was lost or stolen, you can offer to generate a temporary code to allow two-factor authentication when logging in remotely. Set up this feature in advance of your deployment. See "Imprivata Temporary Codes" in the Imprivata Online Help.
- Vendors with shared accounts? If a temporary worker must use two-factor authentication but they should not install Imprivata ID, you can issue them a temporary code to use as their second factor. See "Imprivata Temporary Codes" in the Imprivata Online Help.
- Does my solution organize remote access by Active Directory groups? (Remote Access via RADIUS only) Review your current remote access policies to determine whether you limit remote access by AD groups. You need to configure Enterprise Access Management to send extended attributes via its RADIUS server so your gateway can allow and deny access by AD groups.

## Optional — Temporary Codes

When Imprivata ID authentication is required to log in, but the user doesn't have his device or OTP token, Imprivata has made it easy for your enterprise to issue a temporary code allowing your user to continue their work virtually uninterrupted. Temporary codes can also be used when you need to provide remote access to a temporary user such as a contractor.

### How It Works

In a typical Imprivata two-factor authentication workflow, the user must enter his password, then complete a second factor authentication via Imprivata ID, SMS code, or OTP token. If he doesn't have his device or token, he cannot log in. If he contacts your enterprise's helpdesk, you can issue him a temporary code:

- 1. The user contacts your help desk to report his device or OTP token was misplaced or stolen.
- 2. Your helpdesk verifies the user's identity and generates a temporary code with an expiration date.
- 3. The user logs in, using the temporary code when prompted (see image below).

| ••••                     |
|--------------------------|
| Temporary code           |
| e.g. T1234567            |
| Confirm your identity    |
| Log out                  |
| İ imprivata <sup>.</sup> |

He can use the temporary code until:

- The code expires
- He enrolls an Imprivata ID, phone number, or OTP token via the Imprivata agent
- He resumes using his typical second factor: Imprivata ID, SMS code, or OTP token authentication.

### Who's Eligible

Temporary codes are only available for Remote Access and Imprivata ID for Windows Access. Temporary codes cannot be used for order signing or any other Imprivata workflow.

For complete details, see the Imprivata Online Help.

# **Optional: Skip Second Factor**

- 1. In the Imprivata Admin Console, go to Users > Workflow policy.
- 2. Go to Remote access workflows > Log In and check Allow users to skip the second factor on remembered devices for...
- 3. Select how long the user can skip second factor (1 hour minimum 120 days maximum). The default is 30 days.
- 4. Click Save.

# About Skip Second Factor

- This feature does not turn off second factor for all remote access users: each user will be presented with the option **Remember device for X days** (30 days is the default).
- Skip Second Factor is an option for all users associated with the Remote Access Log In workflow.
- Skip Second Factor is available only for remote access gateways that use Imprivata cloud-based authentication with the Imprivata Enterprise Access Management graphical user interface. The legacy RADIUS remote access experience does not support Skip Second Factor.
- **Remember device** when selected, the user will not be prompted for a second factor on this browser on this computer for this Imprivata enterprise. Any other browsers and any other computers this user logs into will still enforce two factor authentication.

If the user logs in from other browsers (on the same computer or another computers) she can choose to skip second factor again.

- If she logs into <u>another Imprivata</u> <u>enterprise</u> from the same browser, her **Remember device** selection will not apply.
- Cookies Skip Second Factor is not supported if cookies or local storage is disabled or deleted in the browser:
  - $^\circ~$  The browser must be able to create cookies when the user enables Skip Second Factor.
  - Later, the browser must be able to access those cookies when the user expects to skip second factor at subsequent logins.

# Typical User Workflow

- 1. The user enters her username and password in the Imprivata Enterprise Access Management interface at her remote access gateway.
- 2. She clicks Log in.
- 3. The interface for her second authentication method appears. With this feature enabled, she will also see a new option: **Remember device for 30 days** (the duration you selected above will appear here). A popup help message recommends **Use only for trusted workstations**.
- 4. The user selects this option.
- 5. The user completes her second factor authentication.

The user will not have to complete two factor authentication at this browser on this computer again until the period elapses.

# Enforce Two Factor Authentication Again for One User

At any time, you can enforce two factor authentication again for a user that has selected to skip it. For example, if a user reports someone has access to her browser, or you have any other security concerns about a specific user:

- 1. In the Imprivata Admin Console, go to **Users** > **Users** and find the specific user.
- 2. Open the Edit User page.
- 3. In the section Require second factor for log in, click Require 2FA on all devices.
- 4. Click Save.

Two factor authentication is now enforced for this user; the next time this user completes two factor authentication, she can again choose to skip.

# Revoking Skip Second Factor for All Users

At any time, you can enforce two factor authentication again for all users:

- 1. In the Imprivata Admin Console, go to Users > Workflow policy.
- 2. Go to Remote access workflows > Log In and un-check Allow users to skip the second factor on remembered devices for...
- 3. Click Save.

Two factor authentication is now enforced for all users. They will not be presented with the **Remember device** option again.

# Revising Skip Second Factor for All Users

At any time, you can shorten or lengthen the duration of Skip Second Factor for all users:

- 1. In the Imprivata Admin Console, go to Users > Workflow policy.
- 2. Go to Remote access workflows > Log In and edit the value for Allow users to skip the second factor on remembered devices for...
- 3. Click Save.

If you have reduced the duration for Skip Second Factor, two factor authentication will be enforced for all users who already selected it <u>if</u> the new time period is already elapsed. The next time users complete two factor authentication, they can again choose to skip.

If you have extended the duration for Skip Second Factor, the new duration will be enforced for all users who already selected it <u>and</u> all forthcoming users.

# Remote Access with Citrix NetScaler Gateway

Imprivata Enterprise Access Management for MFA (formerly Imprivata Confirm ID) integrates with Citrix NetScaler Gateway to streamline authentication management and simplify two-factor authentication for remote access for employees. In addition to logging in remotely, Enterprise Access Management users can also enroll authentication methods from outside your network.

Enterprise Access Management also offers a customized user interface for Citrix NetScaler. When logging in remotely and enrolling authentication methods, the user interface resembles the Imprivata enrollment utility on the Imprivata agent.

## Before You Begin

Review Imprivata Enterprise Access Management MFA Supported Components to confirm that your version of Citrix NetScaler Gateway is supported. Fully configure your Citrix NetScaler Gateway environment for remote access with single-factor username and password authentication before configuring its connection to Imprivata.

## Diagram: Two-Factor Remote Access Authentication

The Imprivata Cloud Remote Access experience overlays an Imprivata-powered graphical login screen on top of the NetScaler default login screen.

This graphical login screen authenticates the user with Enterprise Access Management via the Imprivata Cloud. <u>Only after the authentication is complete</u>, Enterprise Access Management sends the following to Citrix NetScaler:

- Username and Password go to the Citrix LDAP primary authentication
- Username and an authentication success token go to the Citrix RADIUS secondary authentication

Unlike the legacy Remote Access experience that required 30 seconds for the users to respond and complete the authentication, the Imprivata Cloud Remote Access experience only requires time to send this one message to Citrix NetScaler.

Also, you do not have to replace the LDAP connection between your gateway and Active Directory: You can easily maintain your existing single-factor remote access login experience while you roll out Enterprise Access Management Remote Access.

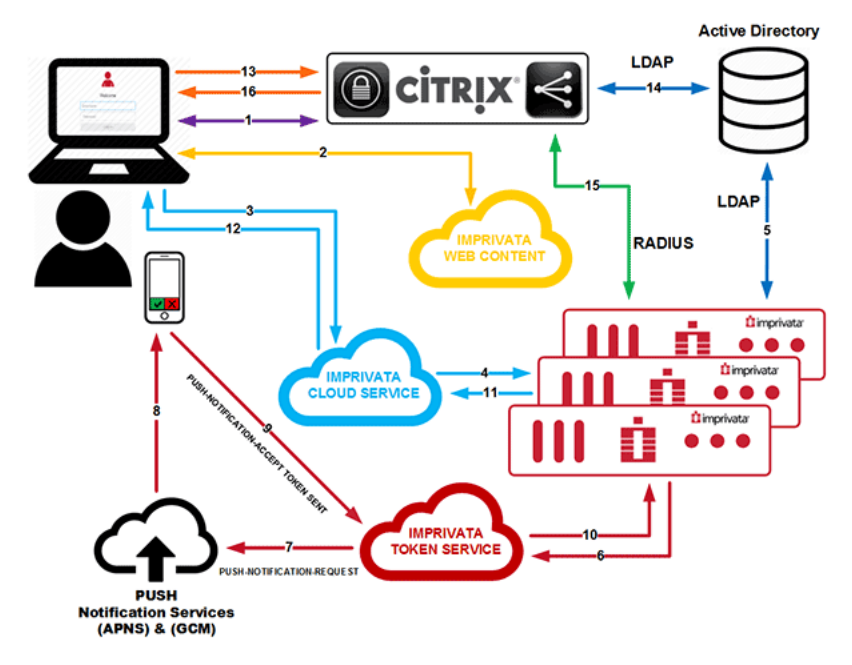

- 1. Primary authentication initiated to the Citrix NetScaler Gateway. In the background, the browser renders the login page with three fields (e.g. username, password1, password2.)
- 2. The browser downloads Imprivata web content. The initial login page is overlaid with Imprivata's custom login featuring only username and password fields.
- 3. The user enters his username and password. This information is sent to the Imprivata Cloud Service.
- 4. The Imprivata Cloud Service sends the user's credentials to the customer's on-premises Imprivata appliance.
- 5. The Imprivata appliance verifies the username and password with Active Directory (or another directory service.)
- 6. The Imprivata appliance sends a push token request to the Imprivata Cloud Token Service.
- 7. The Imprivata Cloud Token Service sends a push notification to the proper notification service (e.g. APNS or GCM.)
- 8. The notification service sends the push notification to the user's phone.
- 9. The user accepts the push notification. The user's phone sends a token back to the Cloud Token Service.
- 10. The Cloud Token Service sends a 'push token accepted' to the Imprivata appliance.
- 11. The Imprivata appliance sends an 'access accept' with a secure token to the Imprivata Cloud Service.
- 12. The Imprivata Cloud Service forwards the secure token to the user's browser.
- 13. The user's browser sends his username, password, and the secure token in the second password field.
- 14. Citrix NetScaler Gateway verifies the username and password. The group and other attributes are sent back to the gateway for authorization.
- 15. Citrix NetScaler Gateway verifies the Imprivata secure token over RADIUS to the Imprivata appliance.
- 16. Citrix NetScaler Gateway access granted to the user.

## **Cloud-Based Remote Access Integration**

Integrate your Enterprise Access Management environment with Citrix NetScaler.

- 1. In the Imprivata Admin Console, go to **Applications** > **Remote access integrations**.
- 2. Click Citrix NetScaler > Add new integration.

If your connection to the Imprivata cloud looks good, your Customer ID will appear.

## **Cloud Connection**

Imprivata Services will enter the Enterprise ID and one-time cloud provisioning code required to establish trust between your Imprivata enterprise and the Imprivata cloud:

- If you're not on the Cloud Connection page already: In the Imprivata Admin Console, click the gear icon > Cloud connection.
- 2. Services will enter your Enterprise ID and cloud provisioning code.
- 3. Click Establish trust.

BEST PRACTICE: The cloud connection must be established by Imprivata Services.

### Cloud Connection Status

You can review the status of your enterprise's connection to the Imprivata cloud at any time. Status notifications are displayed on the Imprivata Admin Console, and the cloud connection status of every appliance at every site is also available:

- 1. In the Imprivata Admin Console, go to the **gear icon** > **Cloud connection**.
- 2. Every appliance host is listed with its status. If there are problems with a connection, recommendations for resolving the problem are displayed here.

## Add New Citrix NetScaler Integration

- 1. On the Add new Citrix NetScaler integration page:
  - Enter a descriptive **Nickname**
  - Enter the **Hostname or IP address** of the Citrix NetScaler client. (The Citrix NetScaler client may also be referred to as the Network Access Server (NAS) or RADIUS client);
  - Enter the Encryption key (shared secret).

**BEST PRACTICE**: This encryption key will be used as a shared secret between your RADIUS server (Imprivata appliance) and RADIUS client (Citrix NetScaler). Use a computer-generated string 22-30 characters in length.

You do not need to repeat this process for each Imprivata appliance. This client configuration is distributed to all Imprivata appliances in your enterprise.

- 2. **Optional** Some RADIUS clients demand return information about authenticating users in the form of RADIUS attributes. You can add these attributes here. See "Managing RADIUS Connections" in the Imprivata Online Help.
- Click Save and get integration script. Contact your Citrix administrator to include the script in a rewrite script (see below). This script is also available on the Imprivata Admin Console > Applications > Remote access integrations page.

## Configure Two Factor Authentication via the Imprivata Cloud

In the following sections, you will create a new rewrite action, create a new secondary authentication RADIUS policy, and bind it to your NetScaler Gateway virtual server.

This rewrite policy is triggered when a user visits your NetScaler Gateway login page. The rewrite overlays an Imprivata-powered graphical login screen over the NetScaler default login screen. The integration script points Citrix NetScaler to the Imprivata Cloud to grab the Enterprise Access Management user interface.

### NOTE:

(i)

This topic offers instructions on making these configurations via CLI commands, or in the Citrix NetScaler graphical user interface console. When using the console, Citrix may present a warning message "Classic authentication policies are deprecated". You can safely ignore these messages.

### Your Current Citrix NetScaler Environment

Before you add two-factor authentication, Your Citrix NetScaler production environment should be configured with an LDAP policy for primary authentication. You will be adding a secondary authentication RADIUS policy below.

### **Create Rewrite Action**

In the Citrix NetScaler console, go to **AppExpert** > **Rewrite** > **Actions** > **Add**.

Configure the fields as follows:

| Name                                 | sample-rewrite-<br>action          | Give your rewrite action a descriptive name.                                                                                             |
|--------------------------------------|------------------------------------|----------------------------------------------------------------------------------------------------|
| Туре                                 | INSERT_BEFORE_ALL                  | Inserts the expression before the search text.                                                                                           |
| Expression to choose target location | HTTP.RES.BODY<br>(1000000)         | 1 million characters in the HTTP response body.                                                                                          |
| Expression to insert with            | Enter the integration script here. | The integration script is available on the<br>Imprivata Admin Console #160; <b>Applications &gt; Remote</b><br>access integrations page. |
| Search type = Text                   |                                    | Search Pattern  Text  /body>                                                                                                    |

### Create Rewrite Action using the CLI

Edit the sample command below to create the rewrite action via the command line:

- Replace the code in blue with your enterprise's unique integration script. The integration script is available on the Imprivata Admin Console > **Applications** > **Remote access integrations** page.
- The integration script needs to be surrounded with single quotes.
- Single quotes inside the integration script need to be 'escaped' with a backslash.

add rewrite action sample-rewrite-action insert\_before\_all HTTP.RES.BODY(1000000)
'"<script

src=\'https://cidra.integration.common.imprivata.com/static/js/embed/netscaler.js\'
data-access-token=\

'eyJ0ZW5hbnRJZCI6IjQyNTQ3NzU5ODUwMDM2MzUzNiIsCiJjb250ZXh0RGF0YSI6CnsiYXV0aEFwcElkIjoiTm V0c2NhbGVyIiwKImF1dGhJbnN0YW5jZUlkIjoiMDkxNDdiNzktYjEwNS00" + "NWQzLTk0N2ItNzliMTA1NjVkM2VhIn19\'></script>"' -search "text(\"</body>\")"

## Create Rewrite Policy

In the Citrix NetScaler console, go to **AppExpert** > **Rewrite** > **Policies** > **Add**.

Configure the fields as follows:

| Name       | sample-rewrite-policy                                                                                 | Give your rewrite policy a descriptive name.                                                                                                    |
|------------|----------------------------------------------------------------------------------------------------|----------------------------------------------------------------------------------------------------|
| Action     | sample-rewrite-action                                                                                 | Select the rewrite action you created in the previous section.                                                                                                    |
| Expression | HTTP.REQ.URL.ENDSWITH<br>("vpn/index.html")  HTTP.REQ.URL.ENDSWITH<br>("logon/LogonPoint/index.html") | <ul> <li>If expression is true, then the rewrite action is performed: This will ensure the rewrite action is only triggered on pages that end with these strings:</li> <li>vpn/index.html — Default login, Green Bubble login, and X1 login page</li> <li>logon/LogonPoint/index.html — RfWebUI login page</li> </ul> |

### Create Rewrite Policy using the CLI

Use the sample command below to create the rewrite policy via the command line. Inner quotes,

single and double need to be 'escaped' with a backslash:

```
add rewrite policy sample-rewrite-policy "HTTP.REQ.URL.ENDSWITH
(\"vpn/index.html\")||HTTP.REQ.URL.ENDSWITH(\"logon/LogonPoint/index.html\")" sample-
rewrite-action
```

## Bind Policy to Virtual Server

In the Citrix NetScaler console, go to Netscaler Gateway > Virtual Servers > Edit > Policies > Add (+)

Configure the fields as follows:

| Choose Policy   | Rewrite        |                                                                                                    |
|-----------------|----------------|----------------------------------------------------------------------------------------------------|
| Choose Type     | Response       | Action will be applied to the HTTP response.                                                                                   |
| Select Policy   | Rewrite Policy | Select the rewrite policy created above.                                                                                       |
| Priority        | 100            |                                                                                                    |
| Goto Expression | END            | Because there are no additional rewrite policies.<br>(If you add subsequent rewrite policies, this value must be set to NEXT.) |

### Bind Policy to Virtual Server using the CLI

Use the sample command below to bind the policy to the virtual server via the command line: bind vpn vserver sample-virtual-server -policy sample-rewrite-policy -priority 100 gotoPriorityExpression END -type RESPONSE

### Create RADIUS Server

In the Citrix NetScaler console, go to Netscaler Gateway > Policies > Authentication > RADIUS > Servers

### Click Add.

Configure the fields as follows:

| Name                         | sample-radius-server                                                                  | Give your server a descriptive name.                                                                                                    |
|------------------------------|---------------------------------------------------------------------------------------|----------------------------------------------------------------------------------------------------|
| Server Name or IP<br>Address | server1.sample.com                                                                    |                                                                                                    |
| Port                         | 1812                                                                                  |                                                                                                    |
| Secret Key                   | Enter the <b>Secret Key</b> ,<br>and again in the <b>Confirm Secret Key</b><br>field. | This is the same key as the "encryption<br>key"<br>entered in the Imprivata Admin Console<br>><br>Applications > Remote access<br>integrations. |
| Time-out (seconds)           | 3                                                                                     |                                                                                                    |

### Create Authentication RADIUS Policy

In the Citrix NetScaler console, go to Netscaler Gateway > Policies > Authentication > RADIUS > Policies"

Configure the fields as follows:

| Name       | Example Auth RADIUS Policy | Give your policy a descriptive name. |
|------------|----------------------------|--------------------------------------|
| Server     | server1.sample.com         |                                      |
| Expression | ns-true                    |                                      |

### Bind RADIUS Policy as a Secondary Authentication

In the Citrix NetScaler console, go to Netscaler Gateway > Virtual Servers > Edit > Policies > Add (+) Configure the fields as follows:

| Choose Policy | RADIUS                     |                                                          |
|---------------|----------------------------|----------------------------------------------------------|
| Choose Type   | Secondary                  |                                                          |
| Select Policy | Example Auth RADIUS Policy | Select the Secondary Authentication RADIUS policy above. |
| Priority      | 100                        |                                                          |

### Create RADIUS Server and Policy using the CLI

Use the sample command below to create a secondary RADIUS server via the command line.

- Replace the server name in **blue** with the name of your authentication RADIUS server.
- Replace <shared secret> with the secret key / shared secret you created in the Imprivata Admin Console:

```
add authentication radiusAction sample-radius-server -serverName server1.sample.com -
serverPort 1812 -radKey <shared secret>
add authentication radiusPolicy sample-radius-policy ns_true sample-radius-server
```

### Create Bind Policy for the Secondary using the CLI

Use the sample command below to create the bind policy for the secondary via the command line.

bind vpn vserver "Example vpn virtual server" -policy "Example auth radius policy" priority 100 -secondary

## Optional — Number Matching

Multi-factor authentication fatigue attacks, also known as "MFA bombing", are a common cyberattack strategy. In an MFA fatigue attack, the attacker sends MFA push notifications to a registered user. The user may accidentally or absent-mindedly accept one of these push notifications, giving the attacker access to protected resources. This type of attack is generally preceded by phishing of the registered user's login credentials.

With Imprivata's Number Matching authentication enabled, users must enter their username and password on their endpoint computer, then a 2-digit code into Imprivata ID that matches the randomly generated number displayed on the application being accessed.

This reduces the risk of the user accepting a push notification they did not initiate, and keeps your digital assets out of the hands of bad actors.

### Setup

(i)

- 1. In the Imprivata Admin Console, go to Users > Workflow Policy.
- 2. On the MFA workflow policy page > Authentication Options, select Require Web SSO and remote access users to enter a code when using Imprivata ID for MFA (number matching)

### NOTE:

Number Matching authentication is available for Enterprise Access Management Remote Access and Imprivata WebSSO only. Number Matching authentication is not available for the feature Imprivata ID for Windows Access.

This feature does not add Imprivata ID push notifications with number matching to workflows that do not already require the user to accept push notifications. This feature only requires users to enter the code within workflows that <u>already require</u> the user to accept Imprivata ID push notifications. See **Expected Workflow**, below.

## Expected Workflow

In this example, the user is at an endpoint computer where the Imprivata agent is not present, and/or they are completing WebSSO or Remote Access workflows that require the user to accept an Imprivata ID push notification:

- 1. The user is logging in remotely, or provides the URL for an app enabled for Imprivata Web SSO.
- 2. The user is prompted to enter their username and password.
- 3. After the user successfully enters their username and password, they are prompted to approve a push notification sent to their enrolled Imprivata ID. A two-digit code will be shown on the

application or resource being accessed.

- Imprivata ID will display the username and the application the user is accessing. The code expires in 30 seconds.
- 5. After the user enters the two-digit code on Imprivata ID, they are given access to the application/resource.

For WebSSO, subsequent apps are automatically authenticated within the same browser and the same session.

If the user closes an app without logging out of the app, he can return to the app during the same session without logging in again.

If the user fails to enter the code correctly, or the code expires, the user must begin authentication again.

## $\wedge$

### CAUTION:

For this workflow, users must upgrade to the latest version of Imprivata ID on their mobile device. Users with versions of Imprivata ID before 2023.2 (iOS) or 2023.1 (Android) will not have the option to simply accept a push notification; they must manually enter the six-digit Token Code to authenticate to all sites.

# Optional — Non-Licensed User Access

When you integrate Imprivata Enterprise Access Management Remote Access with your gateway, the following users will be blocked from logging in:

- Imprivata MFA and SSO users who are not licensed for Remote Access, and
- All non-Imprivata users: users not synced with the Imprivata users list.

However, you can override this default behavior and allow remote access for these users:

- 1. In the Imprivata Admin Console, go to Applications > Remote access integrations
- 2. Select an integration.
- 3. In the section Non-licensed user access, select Allow remote access for users without an Imprivata Confirm ID for Remote Access license.
- 4. Click Save.

This option uses Active Directory authentication for these users only, bypassing Enterprise Access Management authentication.

## Active Directory Groups Queried

When searching for a user in Active Directory. Imprivata will query Active Directory groups as follows:

**Users synced with the Imprivata appliance** — The Imprivata appliance will query direct group and nested group memberships.

**Users not synced with the Imprivata appliance** — The Imprivataappliance will only query direct group memberships.

### Troubleshooting — Nested Groups Not Queried

Nested groups are not queried in the Remote Access Log In workflow. If you allow non-licensed user access but a non-Imprivata user is <u>still</u> blocked from Remote Access, the cause may be because their Active Directory group is nested.

### Example

- A user is a member of Group1.
- Group1 is a member of Group2 = Group1 is nested in Group2.
- Group1 is not queried for non-Imprivata users attempting Remote Access.

### Solution

If you need to provide remote access to non-Imprivata users in nested groups, sync them with the Imprivata appliance. You do not need to license them for any Imprivata features. The sync alone will cause them to be queried by Enterprise Access Management for Remote Access.

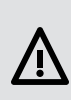

**CAUTION**: All users synced with the Imprivata appliance must be added to a user policy. If you do not want these users consuming any licenses, verify that the user policy they're added to consumes no licenses (the Imprivata Admin Console may present a Caution on this user policy stating these users will not be able to log in; this message can be ignored in this specific case). See "Creating and Managing User Policies" and "Synchronizing the Users List" in the Imprivata Online Help.

# Optional — Native Citrix Workspace App Support

This section describes how to enable Native Citrix Workspace app support in addition to the browserbased access documented above:

- Set up another rewrite policy to the secondary authentication. This rewrite tells Citrix Workspace app that if it receives a username and password but no token, to initiate authentication via RADIUS with the native client.
- Add another LDAP connection to be used only for authorization group extraction. Unlike the legacy experience, group information is not sent over RADIUS.

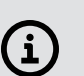

NOTE:

This topic offers instructions on making these configurations via CLI commands, or in the Citrix NetScaler graphical user interface console. When using the console, Citrix may present a warning message "Classic authentication policies are deprecated". You can safely ignore these messages.

## **Create Another Rewrite Action**

In the Citrix NetScaler console, go to AppExpert > Rewrite > Actions > Add.

Configure the fields as follows:

| Name                                       | sample-receiver-rewrite-action                                                        | Give your rewrite action a descriptive name.             |
|--------------------------------------------|---------------------------------------------------------------------------------------|----------------------------------------------------------|
| Туре                                       | INSERT_AFTER_ALL                                                                      | Inserts the expression after the search text.            |
| Expression to<br>choose target<br>location | HTTP.RES.BODY(1000000)                                                                | 1 million characters in the HTTP response body.          |
| Expression to insert with                  | "\r\n" + " <meta content="SMS" http-equiv="X-Citrix-AM-&lt;br&gt;GatewayAuthType"/> " | If expression is true, then rewrite action is performed. |
| Search type = Text                         |                                                                                       | If found, insert content before  tag.                    |

### Create Another Rewrite Action in CLI

Use the sample command below to create another rewrite action via the command line. Single quotes need to be escaped with a backslash:

```
add rewrite action sample-receiver-rewrite-action insert after all "HTTP.RES.BODY
(1000000)" q/"\r\n" + "<META http-equiv=\"X-Citrix-AM-GatewayAuthType\"
content=\"SMS\">"/ -search "text(\"</title>\")"
```

## **Create Another Rewrite Policy**

In the Citrix NetScaler console, go to **AppExpert** > **Rewrite** > **Policies** > **Add**.

Configure the fields as follows:

| Name       | sample-receiver-rewrite-<br>policy                               | Give your rewrite policy a descriptive name.                                                                                     |
|------------|------------------------------------------------------------------|----------------------------------------------------------------------------------------------------|
| Action     | Rewrite Action                                                   | Select the rewrite action created above.                                                                                         |
| Expression | HTTP.REQ.HEADER("User-<br>Agent").CONTAINS<br>("CitrixReceiver") | If expression is true, then rewrite action is performed. This will ensure this policy is only triggered for the native Receiver. |

### Create Another Rewrite Policy in CLI

Use the sample command below to create another rewrite policy via the command line. Inner single and double quotes need to be 'escaped' with a backslash:

```
add rewrite policy sample-receiver-rewrite-policy "HTTP.REQ.HEADER(\"User-
Agent\").CONTAINS(\"CitrixReceiver\")" sample-receiver-rewrite-action
```

## Bind the Policy to the Virtual Server

In the Citrix NetScaler console, go to NetScaler Gateway > Virtual Servers > Policies > Add (+) Configure the fields as follows:

| Choose Policy   | Rewrite        |                                                                                                    |
|-----------------|----------------|----------------------------------------------------------------------------------------------------|
| Choose Type     | Response       |                                                                                                    |
| Select Policy   | Rewrite Policy | Select the rewrite policy created above.                                                                                      |
| Priority        | 110            | To ensure this policy is enforced second, set the policy binding to <b>110</b> (the first LDAP policy is already set to 100). |
| Goto Expression | END            | This is the final rewrite policy.                                                                                             |

### Bind the Policy to the Virtual Server in CLI

Use the sample command below to create another rewrite policy via the command line:

bind vpn vserver sample-virtual-server -policy sample-receiver-rewrite-policy -priority
110 -gotoPriorityExpression END -type RESPONSE

# Edit the Original Rewrite Policy Binding

To prompt the policy to complete both rewrites, edit the existing rewrite policy binding: In the Citrix NetScaler console, go to NetScaler Gateway > Virtual Servers > Edit > Policies Configure the fields of the first policy as follows:

| Policy Name        | Existing Policy<br>Name |                                                                                     |
|--------------------|-------------------------|-------------------------------------------------------------------------------------|
| Priority           | 100                     |                                                                                     |
| Goto<br>Expression | NEXT                    | Allows the second rewrite policy to run (example: sample-receiver-<br>write-policy) |

### Edit the Original Rewrite Policy Binding in CLI

```
Use the sample command below to edit the original rewrite policy via the command line:
bind vpn vserver sample-virtual-server -policy sample-rewrite-policy -priority 100 -
gotoPriorityExpression NEXT -type RESPONSE
```

## Add a Second LDAP Connection

Add another LDAP connection to be used only to retrieve group membership and user attributes that can be used for authorization policies. Unlike the legacy experience, group membership and user attribute information is not sent over RADIUS.

- 1. In the Citrix NetScaler console, go to NetScaler Gateway > Policies > Authentication > LDAP > Servers > Add
- 2. In the list of LDAP servers, check the box for your LDAP server and click Add.

The configuration of your LDAP server is copied to this new server.

- 3. Give the server a different name. Example: sample-ldap-server2
- 4. Uncheck the Authentication box.
- 5. Click Create.

### Add a Second LDAP Connection in CLI

Use the sample command below to create a second LDAP connection via the command line. Replace the code in blue with your enterprise password:

```
add authentication ldapAction sample-ldap-server2 -serverName imprivata.com -ldapBase
"dc=imprivata,dc=com" -ldapBindDn "cn=administrator,cn=users,dc=imprivata,dc=com" -
ldapBindDnPassword <mypassword> -ldapLoginName sAMAccountName -groupAttrName memberOf -
authentication DISABLE
```

## Create a Second LDAP Policy

In the Citrix NetScaler console, go to NetScaler Gateway > Policies > Authentication > LDAP > Policies > Add

Configure the fields as follows:

| Name       | <pre>sample-ldap-policy2</pre>                        | Give your LDAP policy a descriptive name.                                     |
|------------|-------------------------------------------------------|-------------------------------------------------------------------------------|
| Server     | LDAP Server                                           | Select the second LDAP server created in the previous section.                |
| Expression | REQ.HTTP.HEADER User-Agent<br>CONTAINS CitrixReceiver | Ensures this policy is only triggered when logging in at the native Receiver. |

### Create a Second LDAP Policy in CLI

Use the sample command below to create a second LDAP policy via the command line. Inner single and double quotes need to be escaped with a backslash:

add authentication ldapPolicy sample-ldap-policy2 "REQ.HTTP.HEADER User-Agent CONTAINS CitrixReceiver" sample-ldap-server2

## Bind the Second LDAP Policy to the Virtual Server

In the Citrix NetScaler console, go to NetScaler Gateway > Virtual Servers > Basic Authentication > Add (+)

Configure the fields as follows:

| Choose Policy | LDAP        |                                                                                                    |
|---------------|-------------|----------------------------------------------------------------------------------------------------|
| Choose Type   | Primary     | Adding a second LDAP server without authentication.                                                                    |
| Select Policy | LDAP Policy | Select the second LDAP policy created in the section above.                                                            |
| Priority      | 110         | To ensure this policy is enforced second, set the policy binding to 110 (the first LDAP policy is already set to 100). |

### Bind the Second LDAP Policy to the Virtual Server in CLI

Use the sample command below to bind the second LDAP policy to the virtual server via the command line:

bind vpn vserver sample-virtual-server -policy sample-ldap-policy2 -priority 110

# Optional — RADIUS Load Balancing

**BEST PRACTICE:** In large deployments, configure load balancing to distribute RADIUS authentications among Imprivata appliances within the Imprivata enterprise.

This section describes how to configure the Citrix NetScaler Gateway load balancer to distribute the traffic load to all your Imprivata appliances in production. If your Citrix NetScaler Gateway license does not include load balancing, another load balancing solution should be used.

In a large deployment, you should not configure the Citrix NetScaler Gateway to send all RADIUS requests to one Imprivata appliance.

### NOTE:

This topic offers instructions on making these configurations via CLI commands, or in the Citrix NetScaler graphical user interface console. When using the console, Citrix may present a warning message "Classic authentication policies are deprecated". You can safely ignore these messages.

## Add Load Balancing Servers

- 1. In the Citrix NetScaler console, go to **Traffic Management** > **Load Balancing** > **Servers** > **Add**.
- 2. Configure the fields as follows:

| Name                             | sample-aapl-server1                                     |
|----------------------------------|---------------------------------------------------------|
| Select <b>Domain Name</b> > FQDN | Enter the FQDN of an Imprivata appliance in production. |

Repeat this process to add all the Imprivata appliances in production.

### Add Load Balancing Servers in CLI

Edit the sample command below to add load balancing servers via the command line. Replace the code in blue with the FQDNs of your Imprivata appliances in production:

add server sample-appl-server1 server1.sample.eng
add server sample-appl-server2 server2.sample.eng

## Add Load Balancing Service Group

- In the Citrix NetScaler console, go to Traffic Management > Load Balancing > Service Groups > Add.
- 2. Configure the fields as follows:

| Name | sample-service-group |
|------|----------------------|
|------|----------------------|

| Protocol   | RADIUS |
|------------|--------|
| Cache Type | SERVER |

### Add Load Balancing Service Group in CLI

Edit the sample command below to add a load balancing service group via the command line:

```
add serviceGroup sample-service-group RADIUS -maxClient 0 -maxReq 0 -cip DISABLED -usip
NO -useproxyport NO -cltTimeout 120 -svrTimeout 120 -CKA NO -TCPB NO -CMP NO
```

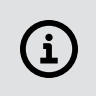

NOTE:

This Load Balancing Service Group does not have any 'service group members' yet. You will add the Imprivata production appliances in the next section.

# Add Load Balancing Service Group Members

Add the Imprivata production appliances (the 'service group members' you created above) to the currently-empty Service Group:

- 1. In the Citrix NetScaler console, go to **Traffic Management** > **Load Balancing** > **Service Groups**.
- 2. Select your Load Balancing Service Group.

The section Load Balancing Service Group > Service Group Members lists no service group members.

- 3. Click the > link.
- 4. On the Create Service Group Member page, select Server Based.
- 5. You don't actually have to 'create' the members (you did this already), so click the > to select them.
- 6. Check each of the Imprivata production appliance servers, and click **Select**.
- 7. Back on the Create Service Group Member page, set the Port to 1812.
- 8. Click Create.
- 9. Back on the Load Balancing Service Group page, click OK.

### Add Load Balancing Service Group Members in CLI

Edit the sample commands below to bind the Imprivata production appliances to the load balancing service group via the command line. Add another line of code for each Imprivata production server you need to bind to the load balancing server:

bind serviceGroup sample-service-group sample-appl-server1 1812 bind serviceGroup sample-service-group sample-appl-server2 1812

# Add Load Balancing Virtual Server

In the Citrix NetScaler console, go to **Traffic Management** > **Load Balancing** > **Virtual Servers** Configure the fields as follows:

| Name            | sample-lb-virtual-server |                                                      |
|-----------------|--------------------------|------------------------------------------------------|
| Protocol        | RADIUS                   |                                                      |
| IP Address Type | IP Address               | Enter the IP address of the NetScaler load balancer. |
| Port            | 1812                     |                                                      |

### Add Load Balancing Virtual Server in CLI

Edit the sample command below to add the load balancing virtual server via the command line.

Replace the code in **blue** with the IP address of your load balancing server:

add lb vserver sample-lb-virtual-server RADIUS 10.1.1.1 1812 -persistenceType NONE - cltTimeout 120

# Bind Virtual Server Service Group

- In the Citrix NetScaler console, go to Traffic Management > Load Balancing Virtual Server page > Service Groups:
- 2. In the section **Services and Service Groups**, Click > to select the Service Group.
- 3. Select the Service Group you created and click **Select**.
- 4. On the ServiceGroup Binding page, your service group is displayed. Click Bind.

### Bind Load Balancing Virtual Server Service Group in CLI

Edit the sample command below to bind the load balancing virtual server service group via the command line:

bind 1b vserver sample-1b-virtual-server sample-service-group

# Configure RADIUS Server to Point to Load Balancer

Edit the Authentication RADIUS Server to point to the NetScaler load balancer instead of the Imprivata appliance.

In the Citrix NetScaler console, go to VPN Virtual Server Authentication RADIUS Policy Binding > Configure Authentication RADIUS Server.

Configure the fields as follows:

| Server IP                                | IP Address                                                                            | Enter the IP address of the NetScaler load balancer.                                                                                                  |
|------------------------------------------|---------------------------------------------------------------------------------------|----------------------------------------------------------------------------------------------------|
| Secret Key                               | Enter the <b>Secret Key</b> ,<br>and again in the <b>Confirm Secret Key</b><br>field. | This is the same key as the "encryption key"<br>entered in the Imprivata Admin Console ><br><b>Applications</b> > <b>Remote access integrations</b> . |
| Click <b>Test</b><br><b>Connection</b> . |                                                                                       |                                                                                                    |
| Time-out (seconds)                       | 3                                                                                     |                                                                                                    |

### Configure RADIUS Server to Point to Load Balancer in CLI

Edit the sample command below to configure the RADIUS server to point to the load balancer via the command line.

- Replace the server name in **blue** with the IP address of the NetScaler load balancer.
- Replace <shared secret> with the secret key / shared secret you created in the Imprivata Admin Console:

set authentication radiusAction sample-radius-server -serverIP 10.1.1.1 -serverPort
1812 -radKey <secretkey>

# Imprivata Admin Console — Add SNIP to RADIUS Client Integration

Edit the Citrix NetScaler integration to point to the Subnet IP (SNIP) address. (You can find the SNIP address in the Citrix console > **System** > **Network** > **IPs** > **IPV4s**):

- 1. In the Imprivata Admin Console, go to **Applications** > **Remote access integrations**.
- 2. In the section **Your integrations**, click on the **Nickname** for your Citrix NetScaler integration.
- 3. In the section **RADIUS client information**, add the SNIP address.
- 4. Click Save.

# Optional — Web Apps Secure Access via AAA

The Imprivata Cloud experience also supports two factor authentication for web apps via AAA.

There are no prerequisites for configuring this experience — none of the above Remote Access configuration is required.

Without the Imprivata Cloud experience, users outside your enterprise firewall cannot log in directly to web apps.

With the Imprivata Cloud experience, the user opens the login screen for the web app, completes twofactor authentication, and Imprivata passes the username and password to the app. The user only has to log in once.

In the following sections, you will create a new secondary authentication RADIUS policy for your AAA virtual server, and create a new rewrite policy.

This rewrite policy is triggered when a user visits a web app login page. The rewrite replaces the NetScaler default login screen with an Imprivata-powered graphical login screen. The integration script points Citrix NetScaler to the Imprivata Cloud to grab the Imprivata Enterprise Access Management (Imprivata Confirm ID) user interface.

## Add a Form SSO Profile

In the Citrix NetScaler console, go to Security > AAA – Application Traffic > Policies > Traffic > Form SSO Profiles > Add

| Name                        | sample-form-sso-profile | Give the Form SSO Profile a descriptive name.    |
|-----------------------------|-------------------------|--------------------------------------------------|
| Action URL                  | /action_page.php        | Web page form action to log into the application |
| User Name Field             | username                | Input field for the username                     |
| Password Field              | password                | Input field for the password                     |
| Success Criteria Expression | True                    | Checks to see if the SSO is successful           |
| Submit Action               | POST                    | This sample application uses a POST action       |

Configure the fields as follows:

## Add a Form SSO Profile via the CLI

Use the code sample below to add a form SSO profile via the command line:

add tm formSSOAction sample-form-sso-profile -actionURL "/action\_page.php" -userField username -passwdField password -ssoSuccessRule True -nvtype STATIC -submitMethod POST

## Add a Traffic Profile

In the Citrix NetScaler console, go to Security > AAA – Application Traffic > Policies > Traffic > Traffic Profiles > Add

Configure the fields as follows:

| Name                     | sample-traffic-profile  | Give the traffic profile a descriptive name. |
|--------------------------|-------------------------|----------------------------------------------|
| Single Sign-on           | ON                      | Enable SSO                                   |
| Form SSO Profile         | sample-form-sso-profile | Select the SSO profile you created above     |
| Enable Persistent Cookie | Checked                 | Send session cookie with each http request   |

## Add a Traffic Profile via the CLI

Use the code sample below to add a traffic profile via the command line:

add tm trafficAction sample-traffic-profile -SSO ON -formSSOAction sample-form-ssoprofile -persistentCookie ON -InitiateLogout OFF -kcdAccount NONE

## Add a Traffic Policy

In the Citrix NetScaler console, go to Security > AAA – Application Traffic > Policies > Traffic > Traffic Policy > Add

Configure the fields as follows:

| Name       | sample-traffic-policy  | Give the traffic policy a descriptive name.   |
|------------|------------------------|-----------------------------------------------|
| Profile    | sample-traffic-profile | Select the traffic profile you created above. |
| Expression | True                   |                                               |

## Add a Traffic Policy via the CLI

Use the code sample below to add traffic policy via the command line: add tm trafficPolicy sample-traffic-policy True sample-traffic-profile

## Add a AAA Virtual Server

In the Citrix NetScaler console, go to Security > AAA – Application Traffic > Virtual Servers > Add Configure the fields as follows:

| Name            | sample-aaa-virtual-server                        |
|-----------------|--------------------------------------------------|
| IP Address Type | IP Address                                       |
| IP Address      | Enter the IP address for the AAA virtual server. |
| Protocol        | SSL                                              |
| Port 443        |                                                  |

### Add a AAA Virtual Server via the CLI

Use the code sample below to add a AAA virtual server via the command line:

add authentication vserver sample-aaa-virtual-server SSL 10.153.166.125 443 bind ssl vserver sample-aaa-virtual-server -certkeyName integ-wildcard-cert bind authentication vserver sample-aaa-virtual-server -policy sample-ldap-policy1 priority 100 bind authentication vserver sample-aaa-virtual-server -policy sample-radius-policy priority 100 -secondary

## Add a Load Balancing Server

In the Citrix NetScaler console, go to Traffic Management > Load Balancing > Servers

Configure the fields as follows:

| Name        | sample-app-server         |
|-------------|---------------------------|
| Domain Name | Radial Button             |
| FQDN        | appserv1.integ.sample.eng |

## Add a Load Balancing Server via the CLI

Use the code sample below to add a load balancing server via the command line:

add server sample-app-server appserv1.integ.sample.eng

## Add a Load Balancing Service Group

In the Citrix NetScaler console, go to **Traffic Management** > **Load Balancing** > **Service Groups** 

Configure the fields as follows:

| Name     | sample-lb-server-group |
|----------|------------------------|
| Protocol | НТТР                   |

### Add a Load Balancing Service Group via the CLI

Use the code sample below to add a load balancing service group via the command line:

add serviceGroup sample-lb-service-group HTTP -maxClient 0 -maxReq 0 -cip DISABLED usip NO -useproxyport YES -cltTimeout 180 -svrTimeout 360 -CKA NO -TCPB NO -CMP NO bind serviceGroup sample-lb-service-group sample-app-server 80

## Add a Load Balancing Virtual Server

In the Citrix NetScaler console, go to **Traffic Management** > **Load Balancing** > **Virtual Servers** Configure the fields as follows:

| Name            | sample-lb-virtual-server                                  |
|-----------------|-----------------------------------------------------------|
| Protocol        | Radial Button                                             |
| IP Address Type | IP Address                                                |
| IP Address      | Enter the IP address of the load balancing virtual server |

### Authentication Section

Go to the Authentication section.

Configure the fields as follows:

| Туре                          | Form Based Authentication     |               |
|-------------------------------|-------------------------------|---------------|
| Authentication FQDN           | ns1-aaa-vs1-integ.sample.eng  |               |
| Choose Virtual Server Type    | Authentication Virtual Server |               |
| Authentication Virtual Server | sample-aaa-virtual-server     | Created above |

### via the CLI

Use the code sample below to add a load balancing virtual server via the command line:

```
add lb vserver sample-lb-virtual-server HTTP 10.153.66.104 80 -persistenceType NONE -
cltTimeout 180 -AuthenticationHost ns1-aaa-vs1.integ.sample.eng -Authentication ON -
authnVsName sample-aaa-virtual-server
```

bind lb vserver sample-lb-virtual-server sample-lb-service-group

```
bind lb vserver sample-lb-virtual-server -policyName sample-traffic-policy -priority
100 -gotoPriorityExpression END -type REQUEST
```

## Configure AAA Support via the Citrix GUI

### Configure a Citrix AAA Virtual Server

- 1. Go to your load balancing server.
- 2. In the Authentication section, click Add to add a AAA virtual server:
  - Enter the Authentication FQDN for the AAA server you're about to create.
  - Virtual server type = Authentication Virtual Server
  - Authentication Virtual Server field = click the + to create it now.
- 3. Create the Authentication Virtual Server:
  - Give the server a descriptive name.
  - Enter the IP address for the server (SSL port 443)

• Upload a server certificate (Because it's a security server, this AAA server creates an SSL session to an authentication server.)

## Create Secondary RADIUS Authentication

Go to your Citrix NetScaler Gateway Load Balancing virtual server > Basic Authentication.

### **Create RADIUS Policy**

- 1. On the Basic Authentication title bar, click +
- 2. In the Choose Type screen:
  - Choose Type = RADIUS
  - Choose Type = Secondary
- 3. Click **Continue**.
- 4. In the **Policy Binding > Select Policy** section, click the + to create a policy.
- 5. On the Create Authentication RADIUS Policy screen:
  - Give the policy a descriptive Name;
  - Enter the IP address of the Imprivata appliance or load balancer;
  - Set the Expression to **ns\_true**
- 6. Click Create.

### Create Authentication RADIUS Server

- 1. On the Create Authentication RADIUS Server screen:
  - Give the server a descriptive Name;
  - Enter the Server Name;
  - Port = **1812**
  - Enter the Secret Key (the **Encryption key** / shared secret you created on the Imprivata Admin Console)
  - Set the Time-out to **3** seconds;
  - Click Create.
- 2. Back on the **Choose Type** screen, select the policy you just created and click **Bind**.

You should now see your Secondary Authentication RADIUS Policy listed below your Primary Authentication LDAP Policy.

## Create Rewrite Policy

This rewrite policy will ensure the policy is only triggered on the HTML pages where users log in:

- 1. Go to AppExpert > Rewrite > Actions > Rewrite Policies.
- 2. Click Add.
- 3. Give the policy a descriptive name.
- 4. In the Action section, click the + to create a rewrite action.
- 5. On the Create Rewrite Action screen:

- Give the action a descriptive Name;
- Type = INSERT\_BEFORE\_ALL
- Use the following code for the Expression to choose target location:
- HTTP.RES.BODY(100000)
- 6. In the field **Expression to Insert with**, enter the **Integration Script** available on the Imprivata Admin Console**Remote access integrations** page. This code replaces the NetScaler default login screen with an Imprivata-powered graphical login screen. The code points Citrix Netscaler to the Imprivata Cloud to grab the Enterprise Access Management user interface. (The lengthy token code identifies your unique instance to Imprivata.)
- 7. In the **Search** section, select the **Text** drop-down and enter **</body>** (all lower case) in the field provided.

| Search | Pattern |
|--------|---------|
| Text   | ~       |
|        |         |

- 8. Click Create.
- 9. Back on the Create Rewrite Policy screen:
  - Give the policy a descriptive Name;
  - Undefined-Result Action = -Global-undefined-result-action-
- 10. In the **Expression** field, enter the following code. This will ensure the policy is only triggered on the HTML pages where users log in:

HTTP.REQ.URL.ENDSWITH("/vpn/tmindex.html")

(tmindex.html is the default HTML filename NetScaler uses for AAA authentication.)

11. Click OK.

### Bind Rewrite Policy Globally

You cannot bind a rewrite policy to the AAA server, so you must apply the rewrite policy globally to all servers. However, the rewrite policy won't affect any other servers because of the policy expression you created above limits it to pages with the **tmindex.html** filename.

- 1. In your list of rewrite policies, click Policy Manager.
- 2. In the Rewrite policy manager:
  - Bind Point = Default Global
  - Protocol = Select HTTP to support web apps, for example.
  - Connection type = Response
- 3. Click Continue.
- 4. On the Policy Binding screen:
  - Select your rewrite policy
  - Priority = 100

- Goto expression END
- Invoke LabelType = NONE
- 5. Click Bind.

# Optional — Advanced Authentication with nFactor

## Preserving Your Current NetScaler Login Experience

Imprivata Enterprise Access Management (formerly Imprivata Confirm ID) Remote Access with Citrix NetScaler uses a rewrite policy to replace the NetScaler default login screen with an Imprivata-powered graphical login screen. The integration script points Citrix NetScaler to the Imprivata Cloud to grab the Imprivata user interface.

Enterprise Access Management for MFA supports Basic Authentication by default.

However, only Cltrix NetScaler nFactor (Advanced Authentication) can handle:

- policy-based authentication (off premises or on premises)
- including additional factors (sending the user domain as a separate value, for example)

This topic describes how to configure NetScaler to complete Advanced Authentication and transfer user credentials to the Imprivata login page to complete two-factor authentication.

## Create the LDAP Server

Create the LDAP server receive and cache the username and password, then send the result of the authentication + the RADIUS secure token from Enterprise Access Management to NetScaler:

- 1. In the Citrix NetScaler console, go to Security > AAA Application Traffic > Policies > Authentication > Advanced Policies > Actions > LDAP > Add
- 2. Give the LDAP server a descriptive name, and enter your existing settings here.
- 3. Click Create.

| Citrix ADC VPX (1000)                                                                                                    |             |               |           |                                                                                                    |
|----------------------------------------------------------------------------------------------------|-------------|---------------|-----------|----------------------------------------------------------------------------------------------------|
| Dashboard Configuration                                                                                                    | Reporting   | Documentation | Downloads |                                                                                                    |
| Create Authenticat                                                                                                    | ion LDAP Se | rver          |           |                                                                                                    |
| Name* Example Auth LDAP Server                                                                                                    |             |               |           |                                                                                                    |
| <ul> <li>Server Name</li> <li>Server IP</li> <li>Server Name*</li> <li>Idap.example.com</li> <li>Security Type</li> <li>TLS </li> <li>Port</li> <li>389</li> </ul> |             |               |           | Server Type          Image: Server Type         Time-out (seconds)         3         Image: Authentication         SSh Public Key           |
| Connection Settings                                                                                                    |             |               |           |                                                                                                    |
| Base DN (location of users)*<br>dc=ldap,dc=example,dc=com<br>Administrator Bind DN*<br>cn=administrator,cn=users,dc=ldap,c                                         |             |               |           | Administrator Password*  Confirm Administrator Password*  Confirm Administrator Password*  Test LDAP Reachability  Test End User Connection |
| Other Settings                                                                                                    |             |               |           |                                                                                                    |
| Server Logon Name Attribute sAMAccountName                                                                                                    | )           |               |           | Default Authentication Group                                                                                                    |

## Create the RADIUS Server

Create the RADIUS server to send the secure token from Enterprise Access Management to NetScaler. In the Citrix NetScaler console, go to **Security** > **AAA** - **Application Traffic** > **Policies** > **Authentication** >

### Advanced Policies > Actions > RADIUS > Add

| Name               | Give your server a descriptive name.                                               |                                                                                                    |
|--------------------|------------------------------------------------------------------------------------|----------------------------------------------------------------------------------------------------|
| Port               | 1812                                                                               |                                                                                                    |
| Secret Key         | Enter the <b>Secret Key</b> ,<br>and again in the <b>Confirm Secret Key</b> field. | This is the same key as the "encryption key"<br>entered in the Imprivata Admin Console ><br>Applications > Remote access integrations. |
| Time-out (seconds) | 3                                                                                  |                                                                                                    |

### Click Create.

| Citrix ADC V                                               | PX (1000)              |           |           |
|------------------------------------------------------------|------------------------|-----------|-----------|
| Dashboard                                                  | Configuration          | Reporting | Documenta |
| Create Au                                                  | uthenticatio           | n RADIUS  | Server    |
| Name*                                                      |                        |           |           |
| Example Auth RADIU                                         | 5 Server 🛛 🔞           |           |           |
| Server Name  Server Name*  Imprivata-appl.exam  Port  1812 | ) Server IP<br>ple.com |           |           |
| Confirm Secret Key*                                        |                        |           |           |
| Test RADIUS Read                                           | ()<br>wbility          |           |           |
| Test End User Connect<br>Time-out (seconds)                | Son                    |           |           |
| More                                                       |                        |           |           |
| Create Close                                               |                        |           |           |

## Create the LDAP Authentication Policy

In the Citrix NetScaler console, go to Security > AAA - Application Traffic > Policies > Authentication > Advanced Policies > Policy > Add

| Name        | Give the policy a descriptive name.       |
|-------------|-------------------------------------------|
| Action Type | LDAP                                      |
| Action      | Select the LDAP server you created above. |
| Expression  | True                                      |

#### Click Create.

| Citrix ADC VPX (1000) |               |       |           |
|-----------------------|---------------|-------|-----------|
| Dashboard             | Configuration |       | Reporting |
| 🕒 Create A            | uthenticat    | ion F | Policy    |
| Name*                 |               |       |           |
| Example Auth LDAP     | Policy        |       |           |
| Action Type*          |               |       |           |
| LDAP                  | ~ ©           | )     |           |
| Action*               |               |       |           |
| Example Auth LDAP     | Server 🗸      | Add   | Edit      |
| Expression*           |               |       |           |
| Select V              | Select        | ~     | Select    |
| True                  |               |       |           |
| ▶ More                |               |       |           |
| Create                |               |       |           |

## Create the RADIUS Authentication Policy

In the Citrix NetScaler console, go to Security > AAA - Application Traffic > Policies > Authentication > Advanced Policies > Policy > Add

| Name        | Give the policy a descriptive name.         |
|-------------|---------------------------------------------|
| Action Type | RADIUS                                      |
| Action      | Select the RADIUS server you created above. |
| Expression  | True                                        |

#### Click Create.

| Citrix ADC VPX (1000)                                                                                |                                                |           |  |  |
|----------------------------------------------------------------------------------------------------|------------------------------------------------|-----------|--|--|
| Dashboard                                                                                            | Configuration                                  | Reporting |  |  |
| G Create A                                                                                           | uthenticatio                                   | on Policy |  |  |
| Name*<br>Example Auth RADI<br>Action Type*<br>RADIUS<br>Action*<br>Example Auth RADII<br>Expression* | US Policy 2<br>V 2<br>US Server V Ad<br>Select | d Edit    |  |  |
| → More Create Close                                                                                  |                                                |           |  |  |

## **Create the Authentication Policy Label**

To send the LDAP authentication approval to the next step (RADIUS authentication), create the Authentication Policy label and bind it to the RADIUS policy:

In the Citrix NetScaler console, go to Security > AAA - Application Traffic > Policies > Authentication > Advanced Policies > Authentication Policy Labels > Add

| Name         | Give the label a descriptive name.                            |
|--------------|---------------------------------------------------------------|
| Login Schema | No schema is needed here. The "no schema" value = LSCHEMA_INT |
| Feature Type | AAATM_REG                                                     |

### Click Continue.

| Ci | Citrix ADC VPX (1000) |                   |        |           |  |
|----|-----------------------|-------------------|--------|-----------|--|
|    | Dashboard             | Configurati       | on     | Reporting |  |
| e  | Authenti              | cation Po         | olicy  | / Label   |  |
|    | Create Authen         | tication Policyla | abel   |           |  |
|    | Name*                 |                   |        |           |  |
|    | Example Auth P        | olicy Label       | 0      |           |  |
|    | Login Schema*         |                   |        |           |  |
|    | LSCHEMA_INT           |                   | ~      | Add Edit  |  |
|    | Feature Type          |                   |        |           |  |
|    | AAATM_REQ             |                   | $\sim$ |           |  |
|    | Comment               |                   |        |           |  |
|    |                       |                   |        |           |  |
|    |                       |                   |        |           |  |
|    | Continue              | ancel             |        |           |  |

## Bind the Authentication Policy Label

Bind the policy label to the RADIUS policy:

- 1. In the Citrix NetScaler console, go to Security > AAA Application Traffic > Policies > Authentication > Advanced Policies > Authentication Policy Labels > Bind
- 2. Select the RADIUS policy you created above.
- 3. Priority **100**
- 4. Goto Expression END
- 5. Click Bind.

| C | Citrix ADC VPX (1000)          |                                   |            |               |           |                             |  |  |  |
|---|--------------------------------|-----------------------------------|------------|---------------|-----------|-----------------------------|--|--|--|
|   | Dashboard                      | Configuration                     | Reporting  | Documentation | Downloads |                             |  |  |  |
| ¢ | Authenti                       | cation Policy                     | ' Label    |               |           |                             |  |  |  |
|   | Create Authen                  | Create Authentication Policylabel |            |               |           |                             |  |  |  |
|   | Name<br>Example Auth P         | Policy Label                      |            |               |           | Login Schema<br>LSCHEMA_INT |  |  |  |
|   | Feature Type AAATM_REQ         | Feature Type AAATM_REQ            |            |               |           |                             |  |  |  |
|   | Policy Binding                 |                                   |            |               |           |                             |  |  |  |
|   | Select Policy* Example Auth RA | ADIUS Policy                      | Add Edit ဈ |               |           |                             |  |  |  |
|   | ▶ More                         |                                   |            |               |           |                             |  |  |  |
|   | Binding Details                |                                   |            |               |           |                             |  |  |  |
|   | Priority*<br>100               |                                   |            |               |           |                             |  |  |  |
|   | Goto Expression*               | ~ 2                               |            |               |           |                             |  |  |  |
|   | Select Next Factor             |                                   | Add Edit   |               |           |                             |  |  |  |
|   | Bind Close                     |                                   |            |               |           |                             |  |  |  |

## Complete the Authentication Policy Label

1. In the Citrix NetScaler console, go to Security > AAA - Application Traffic > Policies > Authentication > Advanced Policies > Authentication Policy Labels

The Login Schema, RADIUS policy, and Feature Type are now listed in the Authentication Policy Label.

2. Click Done.

| С | Citrix ADC VPX (1000) HA Status Partition V Insroot V |                   |                          |               |           |              |                         |                 |    |           |
|---|-------------------------------------------------------|-------------------|--------------------------|---------------|-----------|--------------|-------------------------|-----------------|----|-----------|
|   | Dashboard                                             | Configuratior     | Reporting                | Documentation | Downloads |              |                         |                 |    | \$        |
| ¢ | Authentio                                             | cation Pol        | icy Label                |               |           |              |                         |                 |    |           |
|   | Create Authent                                        | ication Policylab | el                       |               |           |              |                         |                 |    |           |
|   | Name<br>Example Auth Po                               | olicy Label       |                          |               |           | Login Schema |                         |                 |    |           |
|   | Feature Type<br>AAATM_REQ                             |                   |                          |               |           |              |                         |                 |    |           |
|   | Add Binding                                           | Unbind            | Regenerate Priorities    | No action 🗸   |           |              |                         |                 |    |           |
|   |                                                       | Priority Po       | olicy Name               | Expression    | ı         | Actie        | on                      | Goto Expression | Ne | xt Factor |
|   |                                                       | 100 Ex            | ample Auth RADIUS Policy | True          |           | Exan         | nple Auth RADIUS Server | END             |    |           |
|   | Done                                                  |                   |                          |               |           |              |                         |                 |    |           |

## Create the Login Schema Profile

To tell the AAA server how the users should authenticate, create the login schema profile:

- 1. In the Citrix NetScaler console, go to Security > AAA Application Traffic > Login Schema > Profiles
  - > Add

| Name                                 | Give the profile a descriptive name.                                                                                                    |
|--------------------------------------|----------------------------------------------------------------------------------------------------|
| Authentication<br>Schema             | Select a Dual Authentication schema XML file. You can select an existing file from a list. The IDs of the three fields must be <b>login</b> , <b>passwd</b> , and <b>passwd1</b> . |
| Enable Single Sign<br>On Credentials | Select                                                                                                    |

2.

### NOTE:

Selecting **Single Sign On Credentials** is used to pass usernames and passwords to SSO applications and resource services such as Citrix StoreFront. When AAA is used for authentication, the user's credentials are not passed back to the remote access virtual server by default. By enabling **Single Sign On Credentials** here, user credentials will be sent back to the Remote Access Virtual Service.

### 3. Click Create.

(i)

| Citrix ADC VPX (1000)                                                                                          | A Status<br>Not configured | Partition 🗸<br>default | nsroot 🗸 |  |  |  |
|----------------------------------------------------------------------------------------------------|----------------------------|------------------------|----------|--|--|--|
| Dashboard Configuration Reporting Documentation Downloads                                                      |                            |                        | ٠        |  |  |  |
| <ul> <li>Create Authentication Login Schema</li> </ul>                                                         |                            |                        |          |  |  |  |
| Name* Example Auth Login Schema Profile Cathentication Schema* /rssconfig/loginschema/LoginSchema/DualAuth.xml |                            |                        |          |  |  |  |
| User Expression Edit                                                                                           | tor                        |                        |          |  |  |  |
| Select V Select V Select V                                                                                     | < l                        |                        |          |  |  |  |
| Press Control=Space to start the expression and then type : to get the next set of options                     |                            |                        |          |  |  |  |
| Evalu                                                                                                    | ate                        |                        |          |  |  |  |
| Password Expression Expression Expression                                                                      | tor                        |                        |          |  |  |  |
| Select V Select V Select V                                                                                     |                            |                        |          |  |  |  |
| Press Control+Space to start the expression and then type 't to get the next set of options                    | 0                          |                        |          |  |  |  |
| Evalu                                                                                                    | ate                        |                        |          |  |  |  |
| User Credential Index                                                                                          |                            |                        |          |  |  |  |
| Password Credential Index                                                                                      |                            |                        |          |  |  |  |
| Authentication Strength                                                                                        |                            |                        |          |  |  |  |
| 0 Enable Single Sign On Credentials                                                                            |                            |                        |          |  |  |  |
| ▲ More                                                                                                    |                            |                        |          |  |  |  |
| Create                                                                                                    |                            |                        |          |  |  |  |

## Create the Login Schema Policy

1. In the Citrix NetScaler console, go to Security > AAA - Application Traffic > Login Schema > Policies > Add

| Name    | Give the policy a descriptive name.                |
|---------|----------------------------------------------------|
| Profile | Select the login schema profile you created above. |
| Rule    | True                                               |

### 2. Click Create.

| Citrix ADC VPX (1000)   |                |            |               |  |
|-------------------------|----------------|------------|---------------|--|
| Dashboard               | Configuration  | Reporting  | Documentation |  |
| 3 Create Au             | thenticatio    | n Login Sc | hema Policy   |  |
| Name*                   |                |            |               |  |
| Example Auth Login S    | chema Policy 🔘 |            |               |  |
| Profile*                |                |            |               |  |
| Example Auth Login S    | thema Policy V |            |               |  |
| Log Action              |                |            |               |  |
|                         | A33            | 696        |               |  |
| Undefined-Result Action | ~              |            |               |  |
| Rule*                   |                |            |               |  |
| Select V S              | elect.         | √] Sexct   | ~             |  |
| 204                     |                |            |               |  |
| Comments                |                |            |               |  |
|                         |                |            |               |  |
| Create                  |                |            |               |  |

## Create the AAA Virtual Server

 In the Citrix NetScaler console, go to Security > AAA - Application Traffic > Authentication Virtual Servers > Add

| Name            | Give the server a descriptive name. |
|-----------------|-------------------------------------|
| IP Address Type | Non-Addressable                     |
| Protocol        | SSL                                 |

2. Click **OK**.

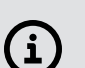

#### NOTE:

Since the AAA virtual server is local, this server can be non-addressable and does not require an SSL server certificate.

| Citrix ADC VPX (1000)           |               |           |  |  |
|---------------------------------|---------------|-----------|--|--|
| Dashboard                       | Configuration | Reporting |  |  |
| Ġ Authent                       | ication Virtu | al Server |  |  |
| Basic Settings                  |               |           |  |  |
| Name*                           |               |           |  |  |
| Example AAA Auth Virtual Server |               |           |  |  |
| IP Address Type*                |               |           |  |  |
| Non Addressable 🗸 🔞             |               |           |  |  |
| Protocol                        |               |           |  |  |
| 55L                             |               |           |  |  |
| ▶ More                          |               |           |  |  |
| OK Cancel                       |               |           |  |  |

## Add the LDAP Policy to Bind

1. In the Citrix NetScaler console, go to Security > AAA - Application Traffic > Authentication Virtual Servers > Advanced Authentication Policies > Authentication Policy

| Select Policy      | Select the LDAP policy you created above.                 |
|--------------------|-----------------------------------------------------------|
| Priority           | 100                                                       |
| Goto Expression    | NEXT                                                      |
| Select Next Factor | Select the Authentication Policy Label you created above. |

### 2. Click Bind.

Policy Binding

| Policy Binding                           |
|------------------------------------------|
| Select Policy*                           |
|                                          |
| ▶ More                                   |
| Binding Details                          |
| Priority*                                |
| 100                                      |
| Goto Expression*                         |
| NEXT ~                                   |
| Select Next Factor                       |
| Example Auth Policy Label > Add Edit (?) |
| Bind Close                               |

## Bind the Schema Policy

- 1. In the Citrix NetScaler console, go to Security > AAA Application Traffic > Authentication Virtual Servers > Login Schemas > Login Schema > Policies > Select
- 2. Select the Login Schema Policy you created above.
- 3. Click Select.
- 4. Go to Policy Binding.
- 5. Click Bind.

| Policy Binding                         |
|----------------------------------------|
| Policy Binding                         |
| Select Policy*                         |
| Example Auth Login Schema > Add Edit 🕐 |
| ► More                                 |
| Binding Details                        |
| Priority*                              |
| 100                                    |
| Bind Close                             |

## Create the Authentication Profile

Create the profile for Advanced Authentication on the AAA server. This profile is used on the VPN virtual server to send users to the AAA server:

 In the Citrix NetScaler console, go to Security > AAA - Application Traffic > Authentication Profile > Add

| Name                          | Give the profile a descriptive name.             |
|-------------------------------|--------------------------------------------------|
| Choose Virtual Server Type    | Authentication Virtual Server                    |
| Authentication Virtual Server | Select the AAA virtual server you created above. |

2. Click Create.

| Citrix ADC VPX (1000)  |                                 |       |           |  |  |  |
|------------------------|---------------------------------|-------|-----------|--|--|--|
| Dashboard              | Configurati                     | on    | Reporting |  |  |  |
| 🕒 Create A             | uthentica                       | atior | n Profile |  |  |  |
| Name*                  |                                 |       |           |  |  |  |
| Example Auth Profi     | e                               | ?     |           |  |  |  |
| Authentication Host    |                                 |       |           |  |  |  |
|                        |                                 |       |           |  |  |  |
| Choose Virtual Server  | Туре                            |       |           |  |  |  |
| Authentication Virtu   | Authentication Virtual Server 🗸 |       |           |  |  |  |
| Authentication Virtual | Server*                         |       |           |  |  |  |
| Example AAA Auth V     | irtual Ser >                    | Add   | Edit 🕐    |  |  |  |
| Authentication Doma    | in                              |       |           |  |  |  |
|                        |                                 |       |           |  |  |  |
| Authentication Level   |                                 |       |           |  |  |  |
|                        |                                 |       |           |  |  |  |
|                        |                                 |       |           |  |  |  |
| <b>Create</b> Close    |                                 |       |           |  |  |  |

## Create the Rewrite Action

The rewrite action inserts Imprivata's graphical login screen for users to complete Imprivata Confirm ID authentication. In the Citrix NetScaler console, go to **AppExpert** > **Rewrite** > **Rewrite** Actions > **Add**.

Configure the fields as follows:

| Name                                                         | Example Rewrite<br>Action  | Give your rewrite action a descriptive name.                                                                                                    |  |  |
|--------------------------------------------------------------|----------------------------|----------------------------------------------------------------------------------------------------|--|--|
| Туре                                                         | INSERT_BEFORE_ALL          | Inserts the expression before the search text.                                                                                                  |  |  |
| Expression to choose target location                         | HTTP.REQ.BODY<br>(1000000) | 1 million characters in the HTTP response body.                                                                                                 |  |  |
| Expression to insert with Enter the integration script here. |                            | The integration script is available on the<br>Imprivata Admin Console > <b>Applications</b> > <b>Remote</b><br><b>access integrations</b> page. |  |  |
| Search type = Text                                           |                            | Search Pattern      Text      /body>                                                                                                    |  |  |

| Citrix ADC VPX (1000)                                                                                                    |                     |                               |           |  | HA Sta            |
|----------------------------------------------------------------------------------------------------|---------------------|-------------------------------|-----------|--|-------------------|
| Dashboard Configuration                                                                                                    | Reporting           | Documentation                 | Downloads |  |                   |
| Create Rewrite Action                                                                                                    | I                   |                               |           |  |                   |
| Name*                                                                                                    |                     |                               |           |  |                   |
| Example Rewrite Action                                                                                                    |                     |                               |           |  |                   |
| Type*                                                                                                    |                     |                               |           |  |                   |
| INSERT_BEFORE_ALL V                                                                                                    |                     |                               |           |  |                   |
| Use this action type to insert a custom text in r                                                                                                    | equest/response bef | ore all references of specifi | ed text.  |  |                   |
| Expression to choose target location*                                                                                                    |                     |                               |           |  | Expression Editor |
| Select V Select                                                                                                    | ∽ Select            | $\sim$                        |           |  | X                 |
| HTTP.REQ.BODY(1000000)                                                                                                    |                     |                               |           |  |                   |
|                                                                                                    |                     |                               |           |  | Evaluate          |
| Expression to Insert with                                                                                                    |                     |                               |           |  | Expression Editor |
| Select V Select                                                                                                    | ∽ Select            | $\sim$                        |           |  | ×                 |
| " <script "wfmmdyxodq0yjnkzcj9fc<="" +="" data-access-token="eyJ0&lt;br&gt;mLTA2MTgtNDRiMy04ZDc0L&lt;/td&gt;&lt;td&gt;ZW5hbnRJZCI6IjQ3ODc1NDUwl&lt;br&gt;" src="https://cidra.cloud.imprivata.com/st.&lt;br&gt;HBJZCI6IK5IdHNJYWxlciIsCiJhdXRoSW5zdGFuY2V&lt;/td&gt;&lt;td&gt;atic/js/embed/netscal&lt;br&gt;JZCI6ImUzMGQ3NGFr&lt;/td&gt;&lt;td&gt;er.js" td=""><td>NJYzNzMwMjUyNDciLAoiY29udGV4dEF<br>2=='></script> " | hdGEiOgp7ImF1dGhBc  |                               |           |  |                   |
|                                                                                                    |                     |                               |           |  | Evaluate          |
| Search O Pattern                                                                                                    |                     |                               |           |  |                   |
| Text 🗸                                                                                                    |                     |                               |           |  |                   |
|                                                                                                    |                     |                               |           |  |                   |

## Create the Rewrite Policy

1. In the Citrix NetScaler console, go to **AppExpert > Rewrite > Rewrite Actions > Add** 

| Name                          | Give the rewrite policy a descriptive name.                                                           |                                                                                                    |
|-------------------------------|----------------------------------------------------------------------------------------------------|----------------------------------------------------------------------------------------------------|
| Action                        | Select the rewrite action you created above.                                                          |                                                                                                    |
| Undefined<br>Result<br>Action | -Global-undefined-result-action-                                                                      |                                                                                                    |
| Expression                    | HTTP.REQ.URL.ENDSWITH<br>("vpn/index.html")  HTTP.REQ.URL.ENDSWIT<br>H("logon/LogonPoint/index.html") | <ul> <li>If expression is true, then the rewrite action is performed: This will ensure the rewrite action is only triggered on pages that end with these strings:</li> <li>vpn/index.html — Default login, Green Bubble login, and X1 login page</li> <li>logon/LogonPoint/index.html — RfWebUI login page</li> </ul> |

2. Click Create.

| Citrix ADC VPX (1000)          |                          |                              |                      |                    |  |  |  |
|--------------------------------|--------------------------|------------------------------|----------------------|--------------------|--|--|--|
| Dashboard                      | Configuration            | Reporting                    | Documentatio         | on Downloa         |  |  |  |
| 😋 Create Re                    | ewrite Policy            | 1                            |                      |                    |  |  |  |
| Name*<br>Example Rewrite Pol   | icy ?                    |                              |                      |                    |  |  |  |
| Action*<br>Example Rewrite Act | ion 🗸 Add                | Edit                         |                      |                    |  |  |  |
| Log Action                     | ∽ Add                    | Edit                         |                      |                    |  |  |  |
| -Global-undefined-re           | esult-action- 🗸          |                              |                      |                    |  |  |  |
| Select V                       | Select                   | <ul> <li>✓ Select</li> </ul> | ~                    |                    |  |  |  |
| HTTP.REQ.URL.ENDSW             | /ITH("vpn/tmindex.html") | HTTP.REQ.URL.END             | SWITH("logon/LogonPo | int/tmindex.html") |  |  |  |
| Comments                       |                          |                              |                      |                    |  |  |  |
| Create Close                   |                          |                              |                      |                    |  |  |  |

## Bind the Rewrite Policy Globally

 In the Citrix NetScaler console, go to AppExpert > Rewrite > Rewrite Actions > Policy Manager > Add Binding

| Select Policy    | Select the rewrite policy you created above. |  |  |
|------------------|----------------------------------------------|--|--|
| Priority         | 100                                          |  |  |
| Goto Expression  | END                                          |  |  |
| Invoke LabelType | None                                         |  |  |

### 2. Click Bind.

| Ci | i <b>trix</b> ADC VI                | PX (1000)     |           |               |           |                             |                  |  |
|----|-------------------------------------|---------------|-----------|---------------|-----------|-----------------------------|------------------|--|
|    | Dashboard                           | Configuration | Reporting | Documentation | Downloads |                             |                  |  |
| ¢  | Rewrite Policy Manager              |               |           |               |           |                             |                  |  |
|    | Bind Point                          |               |           |               |           |                             |                  |  |
|    | Bind Point Defaul                   | t Global      |           |               |           | Protocol<br>Connection Type | HTTP<br>Response |  |
|    | Policy Binding                      |               |           |               |           |                             |                  |  |
|    | Select Policy*<br>Example Rewrite I | Policy > A    | dd Edit ? |               |           |                             |                  |  |
|    | ► More                              |               |           |               |           |                             |                  |  |
|    | Binding Details                     |               |           |               |           |                             |                  |  |
|    | Priority*                           |               |           |               |           |                             |                  |  |
|    | 100                                 |               |           |               |           |                             |                  |  |
|    | Goto Expression*                    |               |           |               |           |                             |                  |  |
|    | END                                 | $\sim$        |           |               |           |                             |                  |  |
|    | Invoke LabelType*                   |               |           |               |           |                             |                  |  |
|    | None                                | $\sim$        |           |               |           |                             |                  |  |
|    | Bind Close                          | ]             |           |               |           |                             |                  |  |

# Bind AAA Authentication Policy to Gateway Virtual Server

Bind the policy to the server at Citrix Gateway > Citrix Gateway Virtual Servers > Authentication Profile > Bind

# **Rolling Out Remote Access**

Now that the gateway software and the Imprivata appliance are configured to communicate with each other, you can roll out Enterprise Access Management for MFA to your users.

## Step 1: Organize Users

You control how your users enroll and log in with Enterprise Access Management by organizing users into user policies, then associating those user policies with the Remote Access workflow and enroll rules.

Some examples of how you may want to organize your users:

- **IT pilot** If you'd like to validate your configuration through an IT pilot, create a user policy that contains only your pilot users. Later in this process you can activate Remote Access for only the pilot group.
- **Phased rollout** After you've validated your enrollment, you can introduce Enterprise Access Management Remote Access one department at a time. Organize departments into user policies, and associate them with the Remote Access workflow and your enroll rule when you're ready to "go live".
- Off-site users If some of your users rarely come into the office, organize them into a user policy; you can allow them to enroll Imprivata ID and their phone number before they access the VPN (RADIUS client).
- 1. In the Imprivata Admin Console, go to **Users** > **User Policies** select the user policies that will be associated with Remote Access. Use existing policies, make copies of existing policies, or create policies from scratch.
- Go to Users > Users. Choose who will be using Remote Access, and apply a user policy to them. Every user in a policy will receive Remote Access when it's associated with the Remote Access workflow (later in this process).

For complete details on organizing users, see "Managing User Accounts" in the Imprivata Online Help.

## Step 2: Select Remote Access Authentication Methods

Confirm authentication methods required for Remote Access.

- In the Imprivata Admin Console, go to Users > Workflow policy. By default, the Remote Access Log in workflow is configured for:
  - Password + Imprivata ID, and
  - Password + SMS code
- If you want to change how your users access the VPN (RADIUS client), go to the section Remote access workflows and make your changes. For complete details on configuring workflow policies, see "Configuring the MFA Workflow Policy" in the Imprivata Online Help.
- 3. Do <u>not</u> associate any user policies with this workflow yet; you will "go live" with Remote Access later in this section.
- 4. Click Save.

**NOTE**: If you have users who cannot use a mobile device in the workplace, Enterprise Access Management Remote Access also supports native integration with VASCO tokens. See "Managing VASCO OTP Tokens" in the Imprivata Online Help.

## Step 3: Configure Enrollment Rule

Your users need to enroll the Imprivata ID app, and/or their phone number for SMS code authentication. Remote Access enables enrolling while logging in to your VPN gateway, and enrolling at the Imprivata agent connected to your enterprise network.

Provide a descriptive name and configure an enrollment rule. You will associate one or more user policies with this rule later. You can add additional rules with different options for other user policies.

### Access for Unenrolled Users

Before enrolling Imprivata ID or SMS code, users can access the VPN with password alone.

Or you can require "a different login method" for your unenrolled users. This setting is intended for users logging in with:

- Password + OTP token,
- PIN + OTP token, or
- an OTP token.

(i)

When configuring the enroll rules, if you select "a different login method" but don't select one of these methods in the **Log in** section, these users will be blocked. Users who have been assigned a temporary code will still have access.

**NOTE**: If you have users who have already enrolled Imprivata ID (providers who already use Imprivata ID for signing orders, for example), they won't have the option to access the VPN (RADIUS client) with password only – they must use password + Imprivata ID to sign in if the Remote Access workflow includes Imprivata ID.

**To view a list of users who have already enrolled Imprivata ID**— in the Imprivata Admin Console, go to **Reports > Enrolled users report**, customize the report as needed, and click **Run**. For more details, see

### Choose Where Users Can Enroll

Enterprise Access Management Remote Access offers options for enrolling Imprivata ID and phone numbers for SMS authentication:

A user can always enroll in the Imprivata agent — A user can always enroll at a computer with the Imprivata agent connected to the Imprivata appliance, <u>or</u> they're outside your enterprise network using a virtual desktop connection. They can access the Imprivata enrollment utility and enroll their Imprivata ID and/or phone number. You have the option of prompting unenrolled users to do so.

**Prompt the user at the remote client** — This method is ideal for users who do not come into the office often: a user is logging into your VPN (RADIUS client) from outside your enterprise network. After the

user has successfully entered their username and password, your gateway will prompt the user to enroll their Imprivata ID and/or phone number.

### NOTE:

 $(\mathbf{i})$ 

In this scenario, users can enroll Imprivata ID and their phone number remotely by providing their username and password only. For added security during remote enrollment, you can generate a temporary code for each user and place them in a user policy that allows remote enrollment but requires two-factor authentication when logging in remotely. In this scenario, they would enter their username, password, and temporary code before they could remotely enroll Imprivata ID or their phone number. See "Temporary Codes for Remote Access" in the Imprivata Online Help.

**Do not prompt** — With this selection, users will not be prompted, but they can still enroll authentication methods when the Imprivata agent is connected to the Imprivata appliance, <u>or</u> they're outside your enterprise network using a virtual desktop connection. Users cannot enroll in the remote client unless you prompt them.

### Choose Whether Users Can Delay

If you discover some users delay enrollment and continue to log in using their username and password only, you can force them to enroll before they access the VPN. If you allow users to delay enrollment, they can delay indefinitely; to track these users who have not enrolled, see Step 6: Who Hasn't Enrolled Yet?

## Optional — IT Pilot

Validate your Remote Access configuration by piloting it with a small group of users. If you did not create a user policy dedicated exclusively to this IT pilot, <u>return to Step 1</u> and create one now.

Associate an IT pilot user policy with the Remote Access workflow and Enroll rules:

- 1. In the Imprivata Admin Console, go to Users > Workflow Policy > Remote access workflows.
- 2. In the section Log In, click Associate user policies.
- 3. Choose your IT pilot user policy from the list.
- 4. In the section **Enroll**, click **Associate user policies**.
- 5. Choose your IT pilot user policy from the list.
- 6. Click **Save**. Enterprise Access Management enrollment and remote access are now live only for the users in the pilot.

## Step 4: Notify Users

Before you "go live" with Enterprise Access Management Remote Access, introduce this new system to your users. Let them know what to expect; request users enroll Imprivata ID and/or their phone number by a certain date, after which two-factor authentication will be enforced.

## Step 5: Go Live

Associate user policies with the Remote Access workflow, and associate user policies with an enroll rule:

- 1. In the Imprivata Admin Console, go to Users > Workflow Policy > Remote access workflows.
- 2. In the section Log In, click Associate user policies.
- 3. Choose user policies from the list.
- 4. In the section **Enroll**, select an enroll rule and click **Associate user policies**.
- 5. Choose user policies from the list.
- 6. If you have more than one Enroll rule and need some users to use it, select another enroll rule and click **Associate user policies**.
- 7. Choose user policies from the list. A user policy can only be associated with one enroll rule.
- 8. Click Save.

## Step 6: Who Hasn't Enrolled Yet?

Generate a list of users that haven't enrolled yet. When you're ready to enforce two-factor authentication, you can then contact these users directly, and/or enforce enrollment.

- 1. In the Imprivata Admin Console, go to **Reports > Add New Report**.
- 2. On the Add New Report page, go to MFA > Unenrolled users (Remote access).
- 3. On the Add report page, customize the report and filters as needed.
- 1. Run, save, and/or export the report results to a CSV file.
- 2. The report includes the unenrolled users' email addresses; use the CSV file to bulk email all unenrolled users and instruct them to enroll.

For complete details on Imprivata reporting, see "Using Reporting Tools" in the Imprivata Online Help.

### Prompt Users to Enroll

Prompt users to enroll Imprivata ID and/or their phone number:

- 1. In the Imprivata Admin Console, go to Users > Workflow Policy > Remote access workflows.
- In the section Enroll > Enroll prompts, select prompts in the Imprivata agent and/or the remote client.
- 3. In the section **Enroll** > **Delay**, you can require them to enroll Imprivata ID or their phone number before accessing the VPN.
- 4. Click Save.

After a user enrolls Imprivata ID or their phone number, this prompt will no longer appear.

## Step 7: Future Rollouts

You can repeat steps 5 and 6 with more users in your enterprise, and new hires in departments already using Remote Access.